## PPTP接続の設定(Windows 10)

Windows 10 で PPTP に接続するには、

・東北大学全学統合認証システムのサブ ID とサブ ID パスワード

が必要です。

【リモートアクセスサービスと認証システムについて】

リモートアクセスサービス(以下「本サービス」)は東北大学全学統合電子認証システム(以下「認証システム」)のサブ ID とサブ ID パスワードをアカウントとして認証を行います。

本サービスを利用するには、あらかじめ認証システムにサブ ID とサブ ID パスワードを登録する必要があります。

登録方法は、最後のページの「問い合わせ」をご覧下さい。

また、サブ ID とサブ ID パスワードを登録してから本サービスが利用できるまで時間がかかる場合がありま すので、あらかじめご了承下さい。 1. 「Windowsマーク」をクリックし、設定をクリックします。

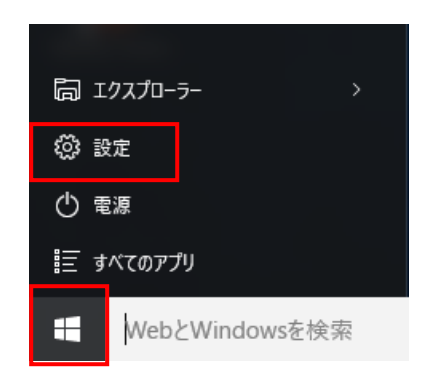

2. 「ネットワークとインターネット」をクリックします。

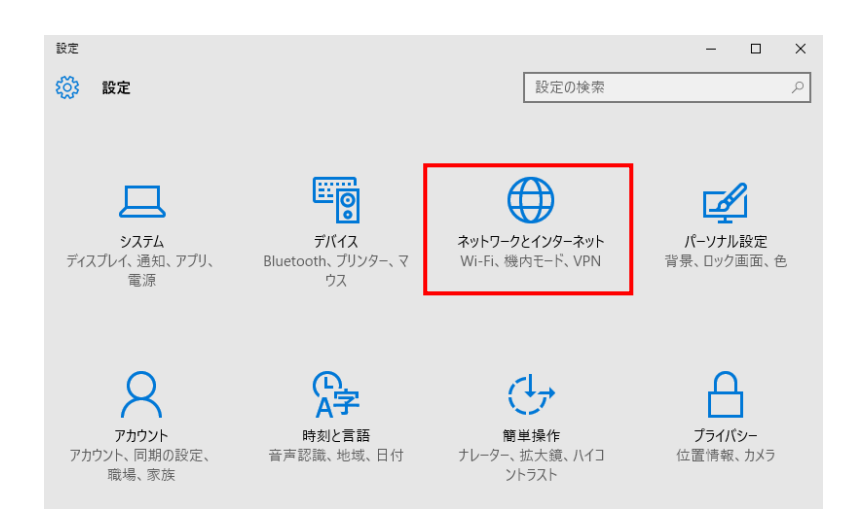

3.左のリスト内の「VPN」を選択し、「VPN接続を追加する」をクリックします。

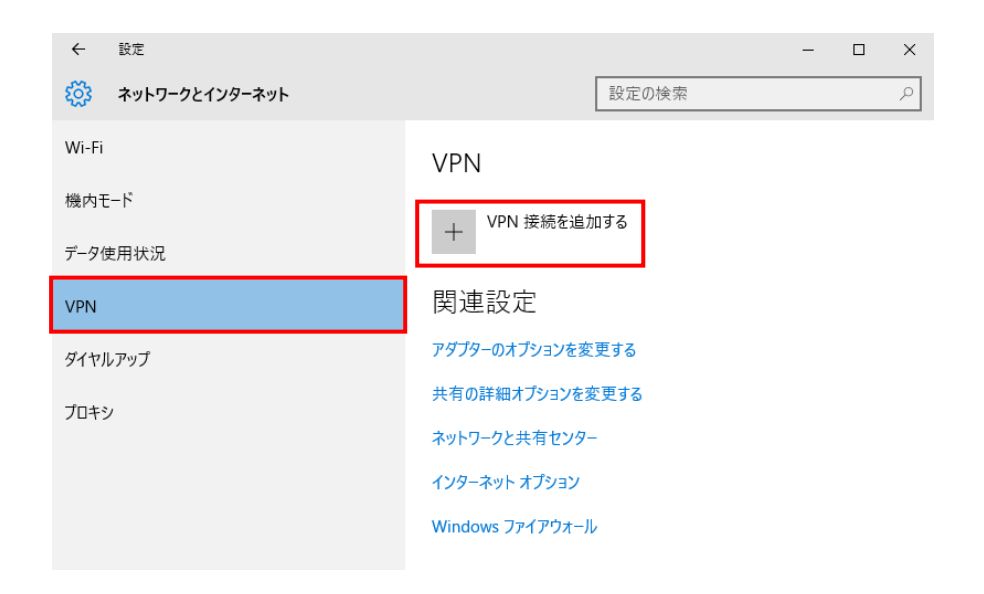

4.接続先の情報を設定します。

VPN プロバーダー: Windows (ビルトイン)

接続名:任意の名前

サーバー名またはアドレス: pptp.tohoku.ac.jp

上記のホスト名で接続できない場合は次の IP アドレスのいずれかを入力します。 IP アドレス:130.34.40.171、130.34.40.172、130.34.40.173 VPNの種類: Point to Point トンネリング プロトコル (PPTP) サインイン情報の種類:ユーザー名とパスワード ユーザー名:サブID パスワード:サブIDパスワード

「保存」をクリックします。

| Windows (ビルトイン)                    |     |
|------------------------------------|-----|
|                                    |     |
| 接続名                                |     |
| pptp                               |     |
|                                    |     |
| サーバー名またはアトレス                       | -   |
| pptp.tonoku.ac.jp                  |     |
| VPNの種類                             |     |
| Point to Point トンネリング プロトコル (PPTP) |     |
|                                    |     |
| サインイン情報の種類                         |     |
| ユーザー名とパスワード                        | × . |
|                                    |     |
|                                    | 7   |
| Sub-lu                             | _   |
| パスワード (オプション)                      |     |
| •••••                              |     |
|                                    |     |
| ✓ サインイン情報を保存する                     |     |
|                                    |     |

5.保存された設定のアイコンをクリックします。

| ← 設定             |                  |       | _ | × |
|------------------|------------------|-------|---|---|
| ☆ ネットワークとインターネット |                  | 設定の検索 |   | ٩ |
| Wi-Fi            | VPN              |       |   |   |
| 機内モード            | VPN 接続を追加        | 加する   |   |   |
| データ使用状況          | Т                |       |   |   |
| VPN              | ogo pptp         |       |   |   |
| ダイヤルアップ          |                  |       |   |   |
| プロキシ             | 関理設定             |       |   |   |
|                  | アダプターのオプションを変    | 変更する  |   |   |
|                  | 共有の詳細オプションを習     | 変更する  |   |   |
|                  | ネットワークと共有センター    | -     |   |   |
|                  | インターネット オプション    |       |   |   |
|                  | Windows ファイアウォーJ | L     |   |   |
|                  |                  |       |   |   |

※アイコンが下図のように、模様なしで「インターネットなし」と表示されるときは、 インターネット回線に接続されていません。普段ご利用のインターネットへ接続して、 インターネットが利用できる状態で作業を行ってください。

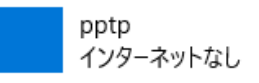

6.「接続」をクリックします。

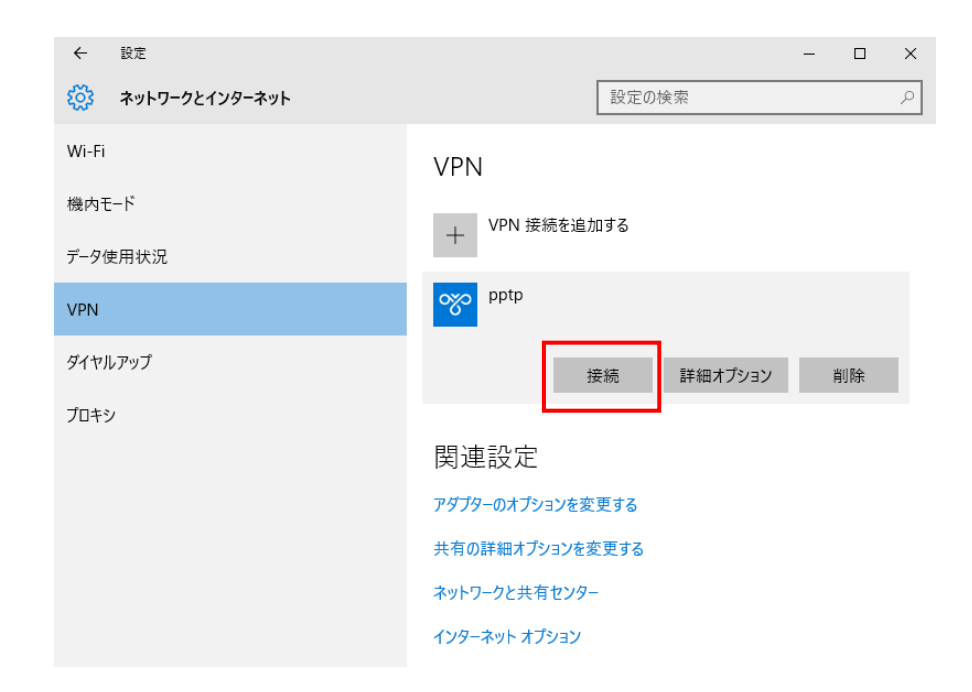

## 7.接続完了

完了するとアイコンに「接続済み」と表示されます。

以降、PPTP経由での接続となります。

(接続できなかった場合は、エラーメッセージが表示されます。)

| ← 設定             |                  | - |    | × |
|------------------|------------------|---|----|---|
| 🔅 ネットワークとインターネット | 設定の検索            |   |    | Q |
| Wi-Fi            | VPN              |   |    |   |
| 機内モード            | VPN 接続を追加する      |   |    |   |
| データ使用状況          | Ŧ                |   |    |   |
| VPN              | pptp<br>接続済み     |   |    |   |
| ダイヤルアップ          | 詳細オプション          |   | 切断 |   |
| プロキシ             |                  |   |    |   |
|                  | 関連設定             |   |    |   |
|                  | アダプターのオプションを変更する |   |    |   |
|                  | 共有の詳細オプションを変更する  |   |    |   |
|                  | ネットワークと共有センター    |   |    |   |
|                  | インターネット オプション    |   |    |   |

8.切断します。

「切断」のボタンをクリックします。

| ← 設定           |                  | - |    | × |
|----------------|------------------|---|----|---|
| ネットワークとインターネット | 設定の検索            |   |    | ٩ |
| Wi-Fi          | VPN              |   |    |   |
| 機内モード          | → VPN 接続を追加する    |   |    |   |
| データ使用状況        |                  |   |    |   |
| VPN            | pptp<br>接続済み     |   |    |   |
| ダイヤルアップ        | 詳細オプショ           | ン | 切断 |   |
| プロキシ           |                  | _ |    |   |
|                | 関連設定             |   |    |   |
|                | アダプターのオプションを変更する |   |    |   |
|                | 共有の詳細オプションを変更する  |   |    |   |
|                | ネットワークと共有センター    |   |    |   |
|                | インターネット オプション    |   |    |   |

## 「接続済み」の文字が消えます。

| ← 設定             |                  | - |    | × |
|------------------|------------------|---|----|---|
| 🔅 ネットワークとインターネット | 設定の検索            |   |    | Q |
| Wi-Fi            | VPN              |   |    |   |
| 機内モード            | VPN 接続を追加する      |   |    |   |
| データ使用状況          | Ŧ                |   |    |   |
| VPN              | oco pptp         |   |    |   |
| ダイヤルアップ          | 接続 詳細オプション       |   | 削除 |   |
| プロキシ             |                  |   |    |   |
|                  | 関連設定             |   |    |   |
|                  | アダプターのオプションを変更する |   |    |   |
|                  | 共有の詳細オプションを変更する  |   |    |   |
|                  | ネットワークと共有センター    |   |    |   |
|                  | インターネット オプション    |   |    |   |

【お問い合わせ】

本サービス及び認証システムについてのお問い合わせ先は以下のとおりです。

・リモートアクセスについて

情報シナジー機構情報基盤運用室ネットワークグループ(情報部情報基盤課ネットワーク係) Mail:tains(at)tains.tohoku.ac.jp ※(at)を@に読み替えて下さい。

・認証システムについて

情報シナジー機構情報基盤運用室共通基盤システムグループ(情報部情報推進課)

(東北大学統合電子認証システムの URL)

http://www.bureau.tohoku.ac.jp/auth/